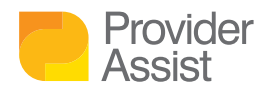

## DOWNLOAD YOUR PAYMENT STATEMENTS AS XML FILES

## HOW DO I DOWNLOAD PAYMENT STATEMENTS AS XML FILES IN THE ACPP?

- Log into the ACPP via PRODA (if you haven't done this before, our <u>article on</u> <u>accessing the ACPP here</u> can assist)
- From the Main Screen, search your Facility via the search bar at the top of the page

| Aged Care Provider Portal                          | Select or                                      | type in service ID or name                   |                                                |                                                   |                | NETLA<br>TO PRO |
|----------------------------------------------------|------------------------------------------------|----------------------------------------------|------------------------------------------------|---------------------------------------------------|----------------|-----------------|
| Welcome to the Aged Care Prov                      | vider Portal                                   |                                              |                                                |                                                   |                |                 |
| Quick find Enter the terms you want to search for. |                                                |                                              |                                                |                                                   | Go             |                 |
| Quick links                                        | Notifications                                  |                                              |                                                |                                                   |                |                 |
| Care recipient search                              | January 2021 claim has                         | not been finalised yet.<br>as been approved. |                                                |                                                   |                |                 |
| Care recipients' details                           | November 2020 claim ha                         | as been approved.                            |                                                |                                                   |                |                 |
| Event search                                       | Claim summaries                                |                                              | Payment summaries                              |                                                   | Care recipient |                 |
| Service payment summary                            | January 2021<br>December 2020<br>November 2020 | <u>Open</u><br><u>Approved</u><br>Approved   | December 2020<br>November 2020<br>October 2020 | <u>Available</u><br><u>Available</u><br>Available |                |                 |

- Enter either:
  - Facility name, or;
  - RACS ID
- · Select the Facility you wish to download XML files for

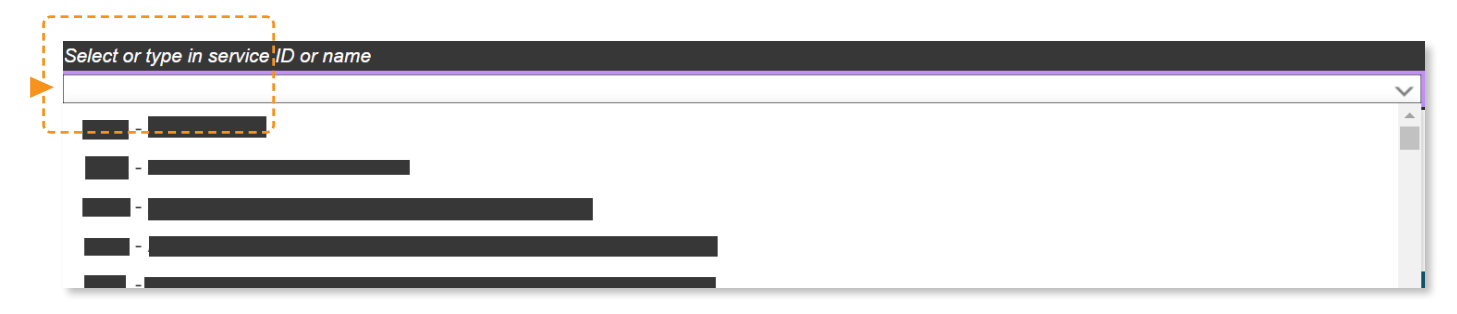

- Click the **Menu** on the top left of your screen
- Under Payment statements select the option Service payment summary

| - 67 |                                    |
|------|------------------------------------|
| -    | E Aged Care Provid                 |
| '    | Aged Care Provider Portal          |
|      | Home                               |
|      | Care recipient search              |
|      | Event search                       |
|      | Claims                             |
|      | Current claim                      |
|      | All service claims                 |
| C    | Payment statements                 |
| -    | Service payment summary            |
| L.   | Care recipients' itemised payments |
|      | Care recipients' details           |

• To the top right of the **Service payment summary** screen, you will have a month selection drop down list. Pick the month you wish to download:

| Claims Payment statements                |                                                                                               |           |                                                                                                   |
|------------------------------------------|-----------------------------------------------------------------------------------------------|-----------|---------------------------------------------------------------------------------------------------|
| 🗊 Service payment su                     | mmary                                                                                         |           |                                                                                                   |
|                                          |                                                                                               |           | Claim month: December 2020 ~                                                                      |
|                                          | Description                                                                                   | Amount    |                                                                                                   |
|                                          | Subsidies and supplements                                                                     |           | -                                                                                                 |
|                                          | Subsidy as calculated - permanent                                                             |           |                                                                                                   |
|                                          | Subsidy as calculated - respite                                                               |           | Claim month: December 2020                                                                        |
|                                          | Accommodation supplement                                                                      |           | December 2020                                                                                     |
|                                          | Accommodation charge top up supplement                                                        |           | November 2020                                                                                     |
|                                          | Basic daily fee hardship supplement                                                           |           | September 2020                                                                                    |
|                                          | Charge exempt supplement                                                                      |           | August 2020                                                                                       |
|                                          | Clean energy supplement                                                                       |           | June 2020                                                                                         |
|                                          | Concessional / assisted resident supplement                                                   |           | May 2020                                                                                          |
|                                          | Conditional adjustment payment                                                                |           | April 2020<br>March 2020                                                                          |
| Once you have se<br>of the screen. Here  | lected the appropriate month, navigate to t<br>e you will find a button labelled <b>XML</b> . | he bottom | February 2020<br>January 2020<br>December 2019<br>November 2019<br>October 2019<br>September 2019 |
| Click the <b>XML</b> but as an XML file. | ton to download your Service payment sur                                                      | nmary     | August 2019<br>July 2019<br>June 2019                                                             |
|                                          | TOTAL amount paid to provider                                                                 |           |                                                                                                   |

|    |                         |       |     | -                      |
|----|-------------------------|-------|-----|------------------------|
| Do | ownload payment summary | csv 📂 | XML | View printable version |
|    |                         | - N   |     | 1                      |

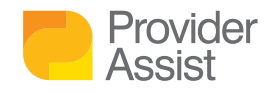

## DOES YOUR TEAM NEED AGED CARE PROVIDER PORTAL HOW TO GUIDES?

Navigating the Aged Care Provider Portal (ACPP) for the first time can be challenging. You want to focus on delivering amazing care – but have a new Portal standing between you and that (plus all the other changes currently happening!) Our team are happy to assist! <u>Sign up here to receive our regular how-to series</u>, and lock in a session with one of our team to walk you through the next steps and help you with any questions you may have.

## Need additional help? Get in touch!

1300 419 119 or team@providerassist.com.au

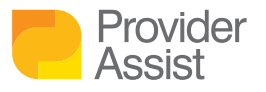